Prestigio

Краткое руководство пользователя Prestigio Roadrunner 505

# 1. Комплект поставки

- 1. Видеорегистратор Prestigio
- 2. Крепление
- 3. Автомобильное зарядное устройство
- 4. Кабель питания 3.6 м
- 2. Обзор устройства

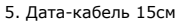

- 6. Перезаряжаемый аккумулятор
- 7. Краткое руководство пользователя
- 8. Гарантийный талон

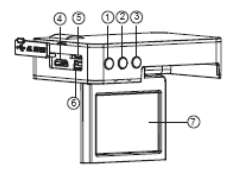

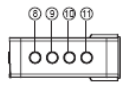

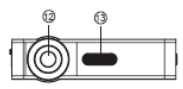

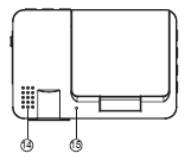

1 Кнопка 9 Кнопка ВВЕРХ ВИДЕО/Воспроизвед./ОК 2 10 Кнопка ФОТО Кнопка ВНИЗ 3 11 Кнопка ПИТАНИЕ Кнопка Mic /SOS 4 12 Порт HDMI Объектив 5 Подсветка (ночной режим) Разъем для карт Micro SD 6 14 Порт USB Линамик 7 15 ЖК-дисплей Микрофон 8 Кнопка МЕНЮ

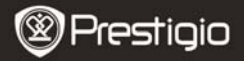

Краткое руководство пользователя Prestigio Roadrunner 505

### Начало работы

RU

### 3. Включение / Выключение

- Установите устройство в автомобиле при помощи крепления и нажмите кнопку ПИТАНИЕ для его включения. Для выключения питания снова нажмите кнопку ПИТАНИЕ.
- Вы можете подключить устройство также при помощи автомобильного зарядного устройства. В этом случае устройство автоматически включится и начнет запись при включении автомобиля. зажигания Вашего При остановке двигателя **VCTDOЙCTBO** автоматически сохранит записанный файл и выключится.

#### 4. Зарядка

- <u>Использование кабеля питания</u>: подключите устройство к порту USB компьютера или ноутбука
- Использование автомобильного зарядного устройства: Подключите устройство при помощи автомобильного зарядного устройства. Зарядка начнется автоматически после включения зажигания Вашего автомобиля. Устройство включится и начнет запись автоматически. При остановке двигателя устройство автоматически сохранит записанный файл и выключится.
- Обычно полная зарядка аккумулятора устройства занимает около 2-3 часов. Работа устройства в момент подзарядки может продлить время зарядки аккумулятора.

#### Внимание:

При первом использовании устройства подключите его к компьютеру или ноутбуку при помощи кабеля USB для обеспечения полной зарядки аккумуляторной батареи. Обычно полная зарядка аккумулятора устройства занимает около 2-3 часов.

### 5. Установка карты памяти Micro SD

- Перед началом записи, пожалуйста, установите карту Micro SD (не входит в комплект) в разъем для Micro SD-карт Вашего устройства, расположенный в отсеке батареи.
- Для извлечения Micro SD-карты слегка нажмите на нее и вытяните карту из разъема.

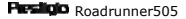

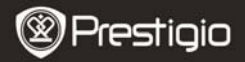

#### Внимание:

После установки Micro SD карты устройство автоматически распознает ее в качестве съемного носителя информации и начнет сохранять данные на установленную карту.

### 6. Запись

 Подключите устройство к прикуривателю. Спустя 5 секунд после включения зажигания устройство перейдет в режим циклической записи. Когда зажигание отключено, устройство сохранит последний записанный файл и отключится спустя 15 сек.

#### Внимание:

- Нажмите **ОК** в момент записи. Текущий файл будет сохранен, а устройство перейдет в режим ожидания.
- Когда карта памяти Micro SD заполнена, устройство начнет удалять старые записанные и не защищенные файлы и записывать на их место новые в автоматическом режиме.

#### 7. Фотосъемка

- Нажмите кнопку ФОТО для входа в режим фотосъемки.
- Нажмите кнопку ФОТО для съемки изображения. Фотографии сохраняются на карту памяти Micro SD.
- Нажмите кнопку МЕНЮ в режиме фото, а затем при помощи кнопок ВВЕРХ и ВНИЗ установите разрешение и время.

### Главное меню

#### 8. Главное меню

В главном меню отображаются следующие символы:

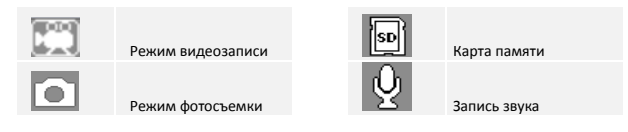

# Настройки

# 9. Меню настроек видео

**Prestigio** Roadrunner505

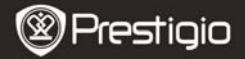

Включите устройство и убедитесь, что выбран режим видео.

#### Внимание:

RU

Для выбора режима видео или фото нажмите кнопку РЕЖИМ. Соответствующая иконка появится в верхнем левом углу экрана.

 Нажмите МЕНЮ для входа в настройки. При помощи кнопок ВВЕРХ/ВНИЗ выберите требуемую опцию и нажмите ОК для входа. Снова воспользуйтесь кнопками ВВЕРХ/ВНИЗ для установки параметра и нажмите ОК для подтверждения выбора.

В меню настроек видео доступны следующие пункты:

- Разрешение: выбор размера видеоизображения 1080HFD 1920\*1080 /1080P 1440\*1080 /720P 1280\*720(50fps)/720P 1280\*720(30fps).
- Перезапись (циклическая запись): выбор длительности фрагментов: откл. / 1 мин. / 2 мин. / 3 мин. / 5 мин. /10 мин.
- Экспозиция: выбор экспозиции: +2.0,+5/3,+4/3,+1.0,+2/3, +1/3,+0.0,-1/3,-2/3,-1.0,-4/3,-5/3,-2.0
- Детектор движения: в режиме ожидания нажмите кнопку МЕНЮ для включения данной функции. При включении данной функции устройство начнет запись автоматически при обнаружении движения и остановит запись, если движение прекращается
- Запись звука: включение и выключение микрофона.
- Метка времени: ВКЛ./ВЫКЛ. отображения метки времени на видео и изображениях.

### 10. Меню настроек изображений

Включите устройство и убедитесь, что выбран режим фото.

### Внимание:

Соответствующая иконка появится в верхнем левом углу экрана.

- Нажмите МЕНЮ для входа в настройки. При помощи кнопок ВВЕРХ/ВНИЗ выберите требуемую опцию.
- В меню настроек фото доступны следующие пункты:
- Режим фотосъемки: выбор режима захвата изображения однократное фото / таймер 2 сек/ таймер 5 сек / таймер 10 сек
- Разрешение: выбор размера изображения 12М 4032\*3024 / 10М 3648\*2736 / 8М 3264\*2448 / 5М 2592\*1944 / 3М 2048\*1536 / 2М HD1920\*1080 /1.3M 1280\*960 / VGA 640\*480
- Серийная съемка: вкл./выкл. режима серийной съемки.

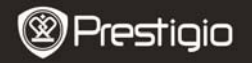

- Качество: выбор качества фото: высокое / обычное/ экономное
- Резкость: выбор режима резкости: резкий/ обычный/ мягкий
- Баланс белого: выбор баланса белого: авто/ солнечный свет / облачность / лампа накаливания / лампа дневного света
- Цвет: выбор цвета: цветной/ черно-белый / сепия
- ISO: выбор ISO: авто/100/200/400
- Экспозиция: выбор экспозиции: +2.0,+5/3,+4/3,+1.0,+2/3, +1/3,+0.0,-1/3,-2/3,-1.0,-4/3,-5/3,-2.0
- Метка времени: ВКЛ./ВЫКЛ. отображения метки времени на видео и изображениях.

## 11. Общие настройки

Нажмите кнопку МЕНЮ для входа в режим настроек и затем выберите требуемые настройки при помощи кнопок ВВЕРХ, ВНИЗ, ОК:

- Дата и время: настройка даты и времени: ММ/ДД/ГГ
- Автоотключение: выберите время автоматического отключения в целях экономии питания
- Звуковой сигнал: Вкл./выкл. звукового сигнала
- Язык: выбор языка меню из списка
- ТВ режим: выбор режима ТВ: PAL / NTSC
- Частота: выбор частоты 50 Гц / 60 Гц
- Отключение ЖК-экрана: вкл./откл. ЖК-экрана
- Форматирование: форматирование карты памяти Micro SD
- Сброс: возврат к заводским настройкам устройства
- Версия: отображение текущей версии системы

### 12. Режим воспроизведения

Для входа в режим воспроизведения нажмите кнопку **ОК**. Будет отображен последний записанный файл. Просмотр файлов – при помощи кнопок BBEPX/BHИЗ.

Нажмите ОК для воспроизведения файлов. В режиме воспроизведения Вы можете воспользоваться кнопками ВВЕРХ/ВНИЗ для ускоренной «перемотки» вперед и назад (1/2. 1/4), нажмите ОК – для паузы воспроизведения. Нажмите кнопку МЕНЮ для перехода в меню воспроизведения. Для входа в опции меню нажмите кнопку МЕНЮ:

- Удаление: выберите файл(ы) для удаления.
- Защита: выберите файл для вкл./откл. блокировки удаления.

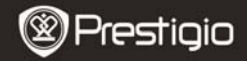

- Слайд-шоу: выбор интервала слайд-шоу.
  - Эскизы: выбор режима показа эскиза записанных файлов.
- Громкость: выбор уровня громкости воспроизведения.

### 13. Соединение USB

Для переноса записанных файлов на компьютер/ноутбук воспользуйтесь входящим в комплект поставки кабелем USB. После подключения устройства к компьютеру будет отображено меню съемного носителя информации / веб-камеры. Выберите режим съемного носителя информации, и устройство будет отображено в папке Мой компьютер в качестве съемного носителя информации. Все записанные файлы сохранены в папке DCIM, видео файлы – в формате AVI, изображения – в формате JPG. Теперь Вы можете перенести файлы на Ваш компьютер.

### 14. Режим веб-камеры

Подключите устройство к компьютеру через порт USB. Компьютер отобразит видеорегистратор в качестве устройства для хранения данных / веб-камеры (Mass Storage /PC Cam). Выберите режим веб-камеры (PC CAM) для использования устройства в качестве веб-камеры.

### 15. Воспроизведение на телевизионном приемнике

Для воспроизведения записанных файлов на телевизионном приемнике подключите устройство при помощи кабеля AV или HDMI (не входит в комплект поставки) и следуйте инструкции к Вашему телевизионному приемнику.

#### Внимание:

- Перед началом записи установите карту памяти Micro SD. Карта памяти Micro SD не входит в комплект поставки.
- Когда карта памяти Micro SD заполнена, более старые файлы будут в автоматическом режиме заменяться более новыми (только при включении функции Повторной записи).

# Инструкции по безопасности

Следуйте всем инструкциям по безопасности при использовании RU- 6 Резейство Roadrunner505

RU

RU

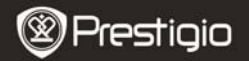

видеорегистратора Prestigio Roadrunner 505 и соблюдайте все указания, приведенные в данном руководстве:

- Не пытайтесь самостоятельно разбирать устройство или вносить изменения в его конструкцию.
- Не допускайте контакта устройства с водой или другими жидкостями. Данное устройство не является влагозащищенным.
- Если внутрь устройство проникла жидкость, немедленно отключите его от компьютера. Продолжение его использования может стать причиной пожара или поражения электрическим током. Обратитесь в сервисный центр.
- Чтобы избежать риска пожара или поражения электрическим током, не подключайте/отключайте устройство влажными руками.
- Не размещайте устройство вблизи источников огня и не подвергайте его воздействию высокой температуры.
- Не подвергайте устройство воздействию сильных электромагнитных полей, так как это может привести к неполадкам в работе и потере данных.

| Разрешение                                         | 1080FHD 1920*1080 /1080P 1440*1080 /720P<br>1280*720(50fps)/720P 1280*720(30fps)                                     |
|----------------------------------------------------|----------------------------------------------------------------------------------------------------|
| Формат видео<br>Формат фото<br>Источник<br>питания | AVI<br>JPG<br>Перезаряжаемый аккумулятор                                                                             |
| Интерфейсы                                         | HDMI, USB, карты памяти Micro SD (до 32 Гб,<br>рекомендуется использование<br>высокоскоростных карт памяти Micro SD) |
| Микрофон                                           | Встроенный                                                                                                    |
| Температурный<br>диапазон                          | 0 °~ 45°C                                                                                                    |

### Технические характеристики

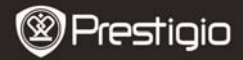

Краткое руководство пользователя Prestigio Roadrunner 505

#### Хранение данных на карте памяти

| Объем<br>карты<br>(Гб) | 1920*1<br>080<br>(1080F<br>HD) | 1280*72<br>0 (720P<br>50 fps) | 1280*72<br>0(720p<br>30fps) | 2592 X<br>1944<br>(5M) | 3264 X<br>2448<br>(8M) | 4032X<br>3024<br>(12 M) |
|------------------------|--------------------------------|-------------------------------|-----------------------------|------------------------|------------------------|-------------------------|
| 16G                    | 90мин                          | 70 мин                        | 114 мин                     | 14800<br>фото          | 9300<br>фото           | 6200<br>фото            |
| 8G                     | 45 мин                         | 35мин                         | 57 мин                      | 7400<br>фото           | 4650<br>фото           | 3100<br>фото            |
| 4G                     | 23 мин                         | 17 мин                        | 28мин                       | 3700<br>фото           | 2320<br>фото           | 1550<br>фото            |
| 2G                     | 12 мин                         | 9 мин                         | 14мин                       | 1850<br>фото           | 1150<br>фото           | 760<br>фото             |

### Примечание

Если устройство повреждено в результате попадания влаги (например, воды, кофе или любой другой жидкости), это может стать причиной отказа в гарантийном обслуживании.

Поскольку компания Prestigio постоянно улучшает и модернизирует свою продукцию, внешний вид данного устройства, а также его функции могут незначительно отличаться от описанных в данном руководстве.

Данное устройство Prestigio соответствует требованиям директивы EC 1999/5/ES. Для получения дополнительной информации см. http://www.prestigio.com/compliance.

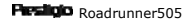